### User Guide

### Radian Real Estate Services Ordering a Radian AVM via Encompass

## 1

#### Order an Automated Valuation Model (AVM)

From the Encompass Loan Application, click on **Order AVM**. Borrower Last Name, Email and subject address are required fields.

| Home         Ppeline         Loan         Contacts         Dashtor           Borrower/Julie Demo                                                                                                    | and  1904000076  LT // DTI / DTI / DTI /  ver Summary - Origination  exer steres  exer state  exer state  exer sta | Ratit<br>☐ Not Locked<br>Equits: #EACON<br>Hinnun Regured PCO<br>Crist Reference #                                                                                                    | Est Closing // | • | 9 <b>(</b> )   amm () |
|----------------------------------------------------------------------------------------------------|----------------------------------------------------------------------------------------------------|----------------------------------------------------------------------------------------------------|----------------|---|-----------------------|
| Borrower/Julie Demo     Borrower/Julie Demo     Giardville, PA 17935     Borrower/Julie Demo     Giardville, PA 17935     Borrower/Demo     Borrower/Demo     Borrower/De | POLY     POLY         | Rati<br>Not Locked Not-Locked Guidar (BLACK) Hennun Regurd (FCC) Credit Reference # Unter Netroy                                                                                                    | Est Closing // | • |                       |
| Girardville, PA 17935     Girardville, PA 17935     Girardville, PA 17935     Girardville, PA 17935     Gond to processing     Submital     Cond, Approval     Cond, Approval     Resultmital     Ready for Docs     Docs Out     Funding                                                                                                    | 1904000076 LT // DTI //<br>DTI //<br>ver Summary - Origination<br>ver Summary - Origination<br>set Constraints - Constraints - Constraints<br>Regured FICO                                                                                                    | Ratt                                                                                                    | Est Closing // | • |                       |
| Alerts & Messages         Log         Borro           IF IFIE Started         34/26/19         Telescole           Senit to processing         Submittal         Berling           Cond Approval         Creat Si         Creat Si           Resubmittal         Creat Si         Berling           Docs Out         Comment         Comment                                                                                                    | Wer Summary - Origination                                                                                                    | Equifax (BEACON<br>Minimum Required FCO                                                                                                    |                |   |                       |
| Shipping  Completion                                                                                                    |                                                                                                    |                                                                                                    |                |   |                       |
| Subject<br>Address<br>City<br>- State                                                                                                    | Property Information Copy from Pres<br>85 Newcaste Ave<br>Grandvile<br>PA Zp 17935                                                                                                    | ent Order Appraisal Order Flood Order<br>Property Type Detached<br>Estimated Value<br>Appraised Value                                                                                                    |                |   |                       |
| Forms Tools Services . Unincorp                                                                                                    | crated Area                                                                                                    |                                                                                                    |                |   |                       |
| Order Credit Report     Construct                                                                                                    | tion Method                                                                                                    |                                                                                                    |                |   |                       |
| Access Lenders     Transac                                                                                                    | tion Details                                                                                                    | Product and Pricing Access Len                                                                                                    | lers           |   |                       |
| Search Product and Pricing     Request Underwriting     Order Appraisal     Order Flood Certification     Order Tote & Closing     Order Doe Preparation     Requester MERS     Order AVM     Order Avidual services                                                                                                    | yan Tori Adm Conventional Conventional Conventional Conventional Conventional Construction For Loan Construction - Perm ash-Out Ref. Construction - Perm ash-Out Ref. Construction - Perm Control Convention Convention Conv | Copy Lean Number 1: Instances runner (Lasa Number )  MCSC MV: MCSC MV: MCSC MV: MCSC MV: Property Will Be  mrager for the monostration Type  rest Rule  rest Rule  for Rule  for Rule  fo | •              |   |                       |

### 2

#### Radian Appraisal Management Company (AMC)

Next, choose Radian AMC. The first time you order, you will choose Radian AMC from the All Providers tab.

| ly Providers All Providers              |                 |
|-----------------------------------------|-----------------|
| Select a provider and click Submit.     |                 |
| Radian AVM                              | <u>More inf</u> |
| $\uparrow$                              |                 |
| 1 · · · · · · · · · · · · · · · · · · · |                 |
|                                         |                 |
|                                         |                 |
|                                         |                 |
|                                         |                 |
|                                         |                 |
|                                         |                 |
|                                         |                 |
|                                         |                 |
|                                         |                 |
|                                         |                 |

Need help? Contact VIBeSupport@radian.com AMC General Number: 412.788.1740.

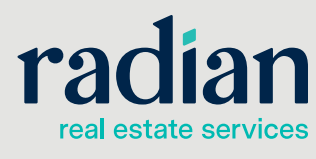

3

#### Log In to VIBe

Next, login on the VIBe Encompass ordering screen. Please contact your representative if you need to obtain login information.

|                 |                |     |  | Save Login information |  |
|-----------------|----------------|-----|--|------------------------|--|
| Add Recepient   |                |     |  |                        |  |
| Ordered By ord  | ersrss@radian. | com |  |                        |  |
| Order Payment C | ontact Status  | 5   |  |                        |  |
| Products        |                |     |  | Refresh Products       |  |
| Name            |                |     |  |                        |  |

### 4

#### **Submit Your Order**

Then, choose your product, verify the information entered from Encompass, and click on **Next**.

| VIBe Order Form                                                           | ×                                                                                                    |
|---------------------------------------------------------------------------|----------------------------------------------------------------------------------------------------|
| Login User name ustadmin Password ****** Add Receptent Orderse@redian.com | Save Login information                                                                                                    |
| Order Deumant Content Status                                              |                                                                                                    |
| Products                                                                  | Refresh Products                                                                                                    |
| Radian AVM                                                                |                                                                                                    |
| Additional Information                                                    | Loan Information                                                                                                    |
| Need By                                                                   | Loan number     2203A002134       Purpose     Cash-Out Refir v       Type     Conventional       Prop. Addr.     1686 N YUROK ST, Orange CA- 92867       Purch Price |
| Message To AMC                                                            |                                                                                                    |
| Attach Documents                                                          | Next                                                                                                    |
| 1. · · · · · · · · · · · · · · · · · · ·                                  | v 3.0                                                                                                    |

Need help? Contact VIBeSupport@radian.com AMC General Number: 412.788.1740.

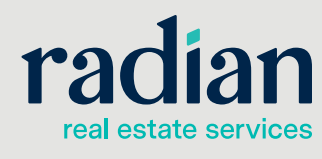

5

#### **Create AVM Order**

Once you are on the Contact tab, please click on **Create** to place your AVM order.

| er name emnp  | prod Password ******                  |                | Save Login information                |
|---------------|---------------------------------------|----------------|---------------------------------------|
| der Payment   | Contact Status                        |                |                                       |
| Borrower      |                                       | Co Borrower    |                                       |
| ast Name      | Kuhn                                  | Last Name      | Hyatt                                 |
| Middle Name   | Anna                                  | Middle Name    | Н                                     |
| First Name    | Julie                                 | First Name     | Ashley                                |
| Email         | jkuhn@exatechpgh.com                  | Email          | Ahyatt@isspgh.net                     |
| lome Phone    | (412) 416-9999                        | Home Phone     | (555) 555-5555                        |
| Cell Phone    | (412) 368-2288                        | Cell Phone     | (333) 333-3333                        |
| Entry Contact |                                       | Entry Contact  |                                       |
| Buyer's Agent |                                       | Seller's Agent |                                       |
| Name          |                                       | Name           | · · · · · · · · · · · · · · · · · · · |
| Email         | · · · · · · · · · · · · · · · · · · · | Email          |                                       |
| Phone         | () -                                  | Phone          | () -                                  |
| Cell          |                                       | Cell           |                                       |
| Entry Contact |                                       | Entry Contact  |                                       |
|               |                                       |                | Close Create                          |

6

#### **Obtain Order ID**

Once the order is created you will receive a message with the order ID. Click on **OK**.

| 1 | Radian ×                                                       |
|---|----------------------------------------------------------------|
|   | You order has been submitted successfully Order No: 2500283446 |
| - | ОК                                                             |

Need help? Contact VIBeSupport@radian.com AMC General Number: 412.788.1740.

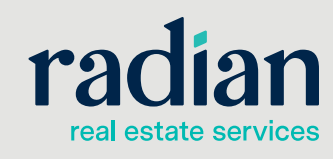

 $\ensuremath{\textcircled{\sc 0}}$  2022 Radian. All information contained herein is subject to change without notice.

7

#### **Check Status**

On the Check Status tab, you will learn if your AVM was a Hit or No Hit. On a hit, you will see a **New Document Attached.** Click on **Check Report/Status** to send the AVM to your document folder.

| rder Check S | Status        |                                                                                 |                              |    |
|--------------|---------------|---------------------------------------------------------------------------------|------------------------------|----|
| status       |               |                                                                                 | Add Item Check Report/Statu  | s  |
| Date         | Order Id      | Product                                                                         | Status                       | -  |
| 04/26/2019   | 1100162488-1  | AVM                                                                             | Order Complete               |    |
| Comments     | AVM           |                                                                                 | Add Commen                   | ıt |
| Date         | User          | Note                                                                            |                              |    |
| 04/26/2019   | Hannah Hein   | New document attached.<br>** Document Type: Invoice<br>** File Name: 1009333-17 | 7101.pdf                     |    |
| 04/26/2019   | . Hannah Hein | New document attached.<br>** Document Type: Comple<br>** File Name: 1100162488  | eted Report<br>1 1002954.Pdf |    |
|              |               |                                                                                 |                              | ×  |
|              |               |                                                                                 |                              |    |
|              |               |                                                                                 |                              |    |
|              |               |                                                                                 |                              |    |
|              |               |                                                                                 |                              |    |
|              |               |                                                                                 |                              |    |

### 8

#### **Retrieve Your AVM**

Close out of the VIBe order form and click on the **Paper Icon** to retrieve your AVM.

| Encompass View Loan Forn                                                                                                    | is verns re                                                                                                    |                                                                                                    |                              |                                                                                                    |                                                                                         |               |                  |
|----------------------------------------------------------------------------------------------------|----------------------------------------------------------------------------------------------------|----------------------------------------------------------------------------------------------------|------------------------------|----------------------------------------------------------------------------------------------------|-----------------------------------------------------------------------------------------|---------------|------------------|
| Home Pipeline Loan Conta                                                                                                    | cts Dashboar                                                                                                    | ď                                                                                                    |                              |                                                                                                    |                                                                                         |               |                  |
| Borrower Julie Demo                                                                                                    | •)[                                                                                                    | 3                                                                                                    |                              |                                                                                                    |                                                                                         |               |                  |
| 88 Newcastle Ave<br>Girardville, PA 17935                                                                                                    | 1 <sup>11</sup> Loan 1<br>Loan                                                                                                    | 904000076                                                                                                    | LT //<br>DTI /               | Ri                                                                                                    | ate<br>Not Locked                                                                       | Est<br>2      | t Closi<br>FS: J |
| Alerts & Messages Log                                                                                                    | Borrowe                                                                                                    | r Summary - Ori                                                                                                    | gination                     |                                                                                                    |                                                                                         |               |                  |
| File Started     04/26/1       AVM received     04/26       Send to processing     04/26                                                                                                    | 9 Equifax / BE<br>/1 Minimum Rec                                                                                                    | ACON                                                                                                    |                              | Equifax / BEACO<br>Minimum Require                                                                                                    | N d FICO                                                                                |               |                  |
| Submittal Cond. Approval                                                                                                    | Credit Score                                                                                                    | e for Decision Making                                                                                                    |                              | Credit Reference                                                                                                    | #                                                                                       |               |                  |
| <ul> <li>Resubmittal</li> <li>Approval</li> </ul>                                                                                                    | Borrowe                                                                                                    | er can demonstrate a 1                                                                                                    | 12-month mortgage/r          | ental history                                                                                                    |                                                                                         |               |                  |
| Docs Out     Funding                                                                                                    |                                                                                                    |                                                                                                    |                              |                                                                                                    |                                                                                         | *             |                  |
| Shipping  Purchasing  Completion                                                                                                    |                                                                                                    |                                                                                                    |                              |                                                                                                    |                                                                                         | *             |                  |
| Shipping Purchasing Completion                                                                                                    | Subject Pro                                                                                                    | operty Information                                                                                                    | Copy from Pres               | ent Order Appr                                                                                                    | aisal Order Floo                                                                        | d Order Title |                  |
| Shipping Purchasing Completion                                                                                                    | Subject Pro                                                                                                    | operty Information<br>88 Newcastle Ave                                                                                                    | Copy from Pres               | ent Order Appr<br>Property Type                                                                                                    | aisal Order Floo<br>Detached                                                            | d Order Title |                  |
| Shipping Purchasing Completion                                                                                                    | Subject Pro<br>Address<br>City                                                                                                    | operty Information<br>88 Newcastle Ave<br>Girardville                                                                                                    | Copy from Pres               | ent Order Appr<br>Property Type<br>Estimated Value                                                                                                    | aisal Order Floo                                                                        | d Order Title |                  |
| Shipping     Purchasing     Completion                                                                                                    | Subject Pro<br>Address<br>City<br>State                                                                                                    | operty Information<br>88 Newcastle Ave<br>Girardville<br>PA Zip                                                                                                    | Copy from Pres               | ent Order Appr<br>Property Type<br>Estimated Value<br>Appraised Value                                                                                              | aisal Order Floo                                                                        | d Order Title |                  |
| Shipping Purchasing Completion Forms Tools Services                                                                                                    | Subject Pro<br>Address<br>City<br>State                                                                                                    | operty Information<br>88 Newcastle Ave<br>Girardville<br>PA Zip<br>Ited Area                                                                                                    | Copy from Pres               | ent Order Appr<br>Property Type<br>Estimated Value<br>Appraised Value                                                                                              | aisal Order Floo                                                                        | d Order Title |                  |
| Services Order Credit Report                                                                                                    | Subject Pr<br>Address<br>City<br>State<br>Unincorpore<br>Construction                                                                                                    | operty Information<br>88 Newcastle Ave<br>Girardville<br>PA Zip<br>Ited Area<br>n Method                                                                                                    | Copy from Pres<br>e<br>17935 | ont Order Appr<br>Property Type<br>Estimated Value<br>Appraised Value                                                                                              | aisal Corder Floo                                                                       | v             |                  |
| Services Order Credit Report Access Lenders                                                                                                    | Subject Pr<br>Address<br>City<br>State<br>, Unincorpora<br>Construction<br>Transactio                                                                                                    | operty Information          88 Newcastle Ave         Girardville         PA       Zip         tited Area                                                                                                    | Copy from Pres<br>e<br>17935 | ent Order Appr<br>Property Type<br>Estimated Value<br>Appraised Value<br>Prod                                                                                      | aisal Order Floo                                                                        | d Order Title |                  |
| Services Order Credit Report Access Lenders Search Product and Pricing                                                                                                    | Subject Pr<br>Address<br>City<br>State<br>, Unincorpore<br>Construction<br>Transactio<br>Lender                                                                                                    | operty Information          88 Newcastle Ave         Girardville         PA       Zip         sted Area         n Method                                                                                                    | Copy from Pres<br>e<br>17935 | ent Order Appr<br>Property Type<br>Estimated Value<br>Appraised Value<br>Prod                                                                                      | aisal Order Floo                                                                        | d Order Title |                  |
| Services Order Credit Report Services Order Credit Report Secret Lenders Request Underwriting                                                                                                    | Subject Pr<br>Address<br>City<br>State<br>Unincorpora<br>Construction<br>Transactio<br>Lender<br>Loan Progra                                                                                                  | roperty Information          88 Newcastle Ave         Girardville         PA       Zip         sted Area                                                                                                    | Copy from Pres               | ent Order Appr<br>Property Type<br>Estimated Value<br>Appraised Value<br>Prod                                                                                      | aisal Crider Floo                                                                       | d Order Title |                  |
| Shipping Purchasing Completion Completion Forms Tools Services Order Credit Report Access Lenders Search Product and Pricing Request Underwriting Order Appraisal                                                                                                    | Subject Pr<br>Address<br>City<br>State<br>Unincorpora<br>Construction<br>Lender<br>Lender<br>Loan Progra                                                                                                    | B8 Newcastle Ave       Grardvile       PA     Zip       sted Area                                                                                                    | Copy from Pres               | ent Order Appr<br>Property Type<br>Estimated Value<br>Appraised Value<br>Prod<br>Copy Loan N<br>Loan Number<br>MERS MIN                                            | uct and Pricing ) (<br>1904000076                                                       | d Order Title | -                |
| Shipping Purchasing Completion Completion Completion Completion Conder Credit Report Access Lenders Search Product and Pricing Request Underwriting Order Appraisal Order Flood Certification                                                                                                    | Subject Pr<br>Address<br>City<br>State<br>Unincorpora<br>Construction<br>Lender<br>Lean Progra<br>Closing Cosl<br>Lean Docum                                                                                  | Balance Construction     Balance Construction     Balance Construction     Balance Construction     Balance Construction     Balance Construction     Balance Construction     Conventional     Lentation Type Code                                         | Copy from Pres               | ent Order Appr<br>Property Type<br>Estimated Value<br>Appraised Value<br>Prod<br>Copy Loan N<br>Loan Number<br>MERS MN                                             | uct and Pricing ) (<br>Under Case<br>1904000076                                         | d Order Title | -                |
| Shipping Purchasing Completion Completion C | Subject Pr<br>Address<br>City<br>State<br>Unincorpora<br>Construction<br>Lender<br>Loan Progra<br>Cosing Cost<br>Loan Docum<br>Purpose of                                                                     | Coperty Information           88 Newcastle Ave         Grandville         PA       Zip         sted Area       n         In Method       n         m       10/1 ARM         i       Conventional         ventation Type Code       f         f Loan       F | Copy from Pres<br>e<br>17935 | ent Order Appr<br>Property Type<br>Estimated Value<br>Appraised Value<br>Prod<br>Copy Loan Number<br>Copy Loan Number<br>MERS MIN<br>htation                       | aisal Order Floo<br>Detached                                                            | d Order Tite  |                  |
| Services Completion Completion Completion Completion Completion Conder Credit Report Conder Credit Report Conder Credit Report Conder Credit Report Request Underwriting Conder Flood Certification Order Title & Closing Order Toc Preparation Conder Coc Preparation Conder Coc  | Subject Pr     Address     City     State     Unincorpora     Construction     Transaction     Lender     Loan Progra     Closing Cost     Loan Docum     Purpose of     Purchas                              | coperty Information         88 Newcastle Ave         Girardville         PA       Zip         sted Area         in Details         in 10/1 ARM         t       Conventional         entation Type Code         f Loan         ie       Const                | Copy from Pres<br>e<br>17935 | ent Order Appr<br>Property Type<br>Estimated Value<br>Appraised Value<br>Prod<br>V Copy Loan N<br>Loan Number<br>MERS MIN<br>tation<br>Property Will Bc<br>Primary | uct and Pricing (<br>uut and Pricing )<br>1904000076                                    | d Order Tite  |                  |
| Shipping Purchasing Completion Completion Completion Completion Code Credit Report Code Credit Report Code Credit Report Request Underwriting Coder Appraisal Coder Flood Certification Coder Title & Closing Coder Doc Preparation Register MERS Code Code Code Code Code Code Code Code                                                                                                    | Subject Pr     Address     City     State     Unincorpora     Construction     Transactio     Lender     Loan Progra     Closing Cost     Loan Docum     Purpose oi     Purpose oi     Purpose oi     Cash-Ou | Coperty Information  B8 Newcastle Ave Girardville PA Zlp  ated Area n Method  n Details  10/1 ARM t Conventional mentation Type Code f Loan e Const ut Refi Const                                                                                           | Copy from Pres<br>e<br>17935 | ent Order Appr<br>Property Type<br>Estimated Value<br>Appraised Value<br>Prod<br>Copy Loan N<br>Loan Number<br>MERS MIN<br>Property Will B<br>Primary<br>Secondary | aisal Order Floo<br>Detached<br>uct and Pricing (<br>umber to lender case<br>1904000076 | d Order Title |                  |

Need help? Contact VIBeSupport@radian.com AMC General Number: 412.788.1740.

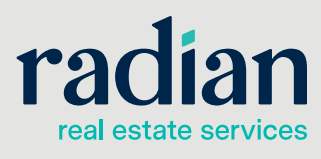

9 View the Report Click on the AVM in the list and then View.

# 10

#### Confirmation

Your AVM will then be displayed in your eFolder.

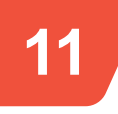

#### No Hit AVM

If an AVM doesn't hit, you will receive a message in Step 6, **Unable to determine subject property value**.

| ogin         |              |                             |                   |                        |
|--------------|--------------|-----------------------------|-------------------|------------------------|
| ser name IN  | BEncomp Pas  | ssword ******               |                   | Save Login information |
| rder Check S | Status       |                             |                   |                        |
| itatus       |              |                             | Add Item          | Check Report/Status    |
| Date         | Order Id     | Product                     | Status            |                        |
| 4/26/2019    | 1100162406-1 | AVM                         | Cancelled         |                        |
| omments      | AVM          |                             |                   | Add Comment            |
| Date         | User         | Note                        |                   |                        |
| 04/26/2019   | Hannah Hein  | Unable to determine subject | t property value. |                        |
|              |              |                             |                   |                        |
|              |              |                             |                   |                        |
| Upload Doc   | uments       |                             |                   |                        |
| Upload Doc   | uments       |                             |                   |                        |

Retrieve

View

Cancel

Need help? Contact VIBeSupport@radian.com AMC General Number: 412.788.1740.

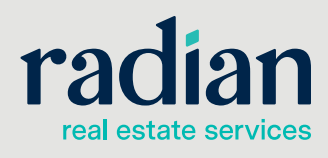